## **BIOS update operation instructions**

## Note: Please keep the power cord connected during the update process

1. Please download the Bios flash tool from the link below, and the latest Bios file of each model from the official site.

BIOS flash tool: https://download.gigabyte.com/FileList/BIOS/BIOS\_flash\_tool.zip

- 2. Prepare a USB drive of 32GB capacity and format it with FAT32 File System.
- 3. Extract both the BIOS file and flash tool to the USB drive.

## You can refer to the image below for the expected result.

| BIOS (D:)                             | × +               | - 🗆 X                    |
|---------------------------------------|-------------------|--------------------------|
| $\leftarrow$ $\rightarrow$ $\uparrow$ | C                 | Search BIOS (D:) Q       |
| 🟫 Home                                | 🔭 EFI             | BIOS update instructions |
| 📩 Gallery                             | Checksum          | CkME.nsh                 |
| > 🔷 OneDrive                          | CkMEver.efi       | FlashMe.nsh              |
|                                       | FlashMEWinX64     | fparts                   |
| 📃 Desktop 🔹 🖈                         | 🗋 Fpt.efi         | FPTW64                   |
| 🚽 Downloads 🔹 🖈                       | lnsydeDCHU.dll    | D MEManuf.efi            |
| 📑 Documents 🔹 🖈                       | MEManufWin64      | heSet.efi                |
| 🔀 Pictures 🔹 🖈                        | NP50RNx-Y(32M).10 | NP50RNx-Y10.efi          |
| 🕑 Music 🔹 🖈                           | SNP50RNx-Y10      | WCHKSUM                  |
| 💟 Videos 🛷                            | WMeset            |                          |

- 4. Restart your laptop.
- 5. Press [F2] when POST logo Appear. to enter the BIOS setup.
- 6. Enter "Administer Secure Boot".
- 7. Set Enforce Secure Boot to Disabled.

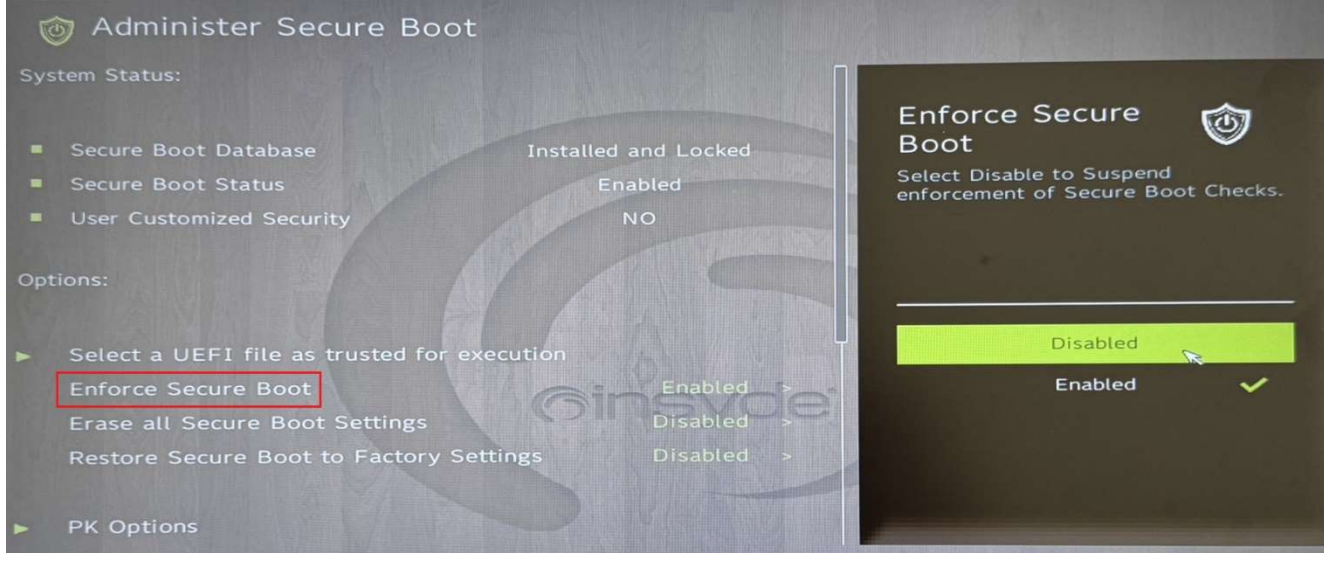

8. Press [F10] to Save and Exit.

9. Please Remove all unnecessary USB devices and leave only the prepared USB drive from step 3.

10. Press **[F12]** when the POST logo appears to open the boot option menu.

11. Select your USB drive.

12. Find the drive labeled "USB" (yellow color). Type" fs\*: " (e.g., fs0 as shown in the example below).

13. Then execute "FlashMe.nsh" to start the update process.

UEFI Interactive Shell v2.2 EDK 11 UEF1 v2.80 (INSYDE Corp., 0x71450A00) Mapping table FS1: Alias(s):HD1b:;BLK3: PciRoot(0x0)/Pci(0x1C, 0x0)/Pci(0x0, 0x0)/NVMe(0x1, 00-00-00-00-00-00-00)/HD(1, GPT, 1670E6AF-7DA4 FS2: Alias(s):HD1d:;BLK5: PciRoot(0x0)/Pci(0x1C, 0x0)/Pci(0x0, 0x0)/NVHe(0x1, 00-00-00-00-00-00-00)/HD(3, GPT, 930FC759-2449 FS3: Alias(s):HD1e:;BLK6: PciRoot(0x0)/Pci(0x1C, 0x0)/Pci(0x0, 0x0)/NVHe(0x1, 00-00-00-00-00-00-00)/HD(4, GPT, ECF69CE5-507F FS4: Alias(s):HD1f:;BLK7: PriRont(0x0)/Pri(0x10,0x0)/Pri(0x0,0x0)/NVHe(0x1,00-00-00-00-00-00-00)/HD(5,GPT,944950B5-3CF0 FSO: Alias(s):HDOeOb::BLK1: PciRoot(0x0)/Pci(0x14,0x0)/USB(0x4,0x0)/HD(1, MBR, 0xC104F58E, 0x800, 0xEFF800) BLK2: Alias(s): PciRoot(0x0)/Pci(0x1C, 0x0)/Pci(0x0, 0x0)/NVMe(0x1, 00-00-00-00-00-00-00-00) BLK4: Alias(s): PciRoot(0x0)/Pci(0x1C, 0x0)/Pci(0x0, 0x0)/NVMe(0x1, 00-00-00-00-00-00-00)/HD(2, GPT, 4E917234-6ACE BLKO: Alias(s): PciRoot(0x0)/Pci(0x14, 0x0)/USB(0x4, 0x0) Press ESC in 4 seconds to skip startup.nsh or any other key to continue. Shell> fs0: FSO: \> FlashMe. nsh\_

The system will reboot automatically when the update is complete.

If the device fails to update, you can get help by contacting GIGABYTE service center.